## 報名作業操作說明

1. 點擊版頭圖片下方之「進入報名作業」

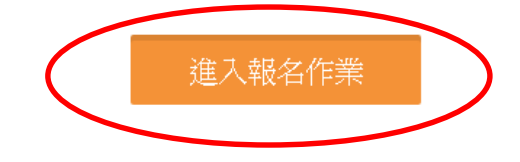

 首次進入系統,請點擊「申請帳號」,Email 為帳號, 一個帳號代表一個大專組(校名 + 隊名)、社會組(隊名),不同參賽隊伍名稱須 申請不同帳號。

| 登入到您的            | 的帳戶     |
|------------------|---------|
| Email *          |         |
| 請輸入您的帳號          |         |
| Password *       |         |
| 請輸入您的密碼          |         |
| Forgot password? | Sign in |
| 申請帳勁             |         |

 3.「參賽單位名稱」請填入大專組(校名 + 隊名)、社會組(隊名),例:興大生科 系,未來系統均以此隊伍名稱出現,請注意,名稱盡量勿冗長,以免影響版面 觀感。送出後可立即開始報名。主辦單位保留更改不適當隊名的權力。

| 使用者帳號(e-Mail) * |          |
|-----------------|----------|
| 請輸入您的帳號         |          |
| 使用者密碼 *         | 確認密碼 *   |
| 請輸入您的密碼         | 請輸入您的密碼  |
| 使用者姓名 *         | 参赛單位名稱 * |
| 請輸入您的姓名         |          |
| 使用者電話 *         |          |
| 請輸入您的電話號碼       |          |
| 請輸入您的電話號碼       |          |

4. 帳密登入「進入報名作業」,即可開始報名。

| 報名系統/報名項目列表    |          |      |      |      | <b>省項</b> / 報名系統 |
|----------------|----------|------|------|------|------------------|
| 團體生報名隊伍 🛛 我愛報名 | >        |      |      |      | 匯出級名資料           |
| 参賽項目           | 组別代號     | 項目類別 | 項目分组 | 人數限制 | 功能               |
| 女生排球           | 中興SIM 藍隊 | 賽制類  | 女子組  | 10   | 調整選手 删除          |
| 女生排球           | 中興SIM 白隊 | 賽制類  | 女子組  | 10   | 調整選手 删除          |

4.1 團體組報名:

(1)點擊上圖「我要報名」→點選參賽項目→下一步

| 報名系統       |  |  |  |  |  |  |
|------------|--|--|--|--|--|--|
| 2016系統測試賽事 |  |  |  |  |  |  |
|            |  |  |  |  |  |  |

| 女生排球 | 男生桌球國體賽 |  |
|------|---------|--|
|      |         |  |

(2)點擊「增加職員資料」→填寫職員。每點擊一次就會增加一人。報名 隊員則依序增加,填寫資料。完成後送出即可。

| /2984/36/3#* / 2994/K |       |        |
|-----------------------|-------|--------|
| 名系統 - 填寫 <b>職</b>     | 員資料   | 地加限高端和 |
| 姓名                    | 職稱    |        |
|                       | 領隊    |        |
|                       |       |        |
| 姓名*                   | 性別*   |        |
| 姓名*                   | 性別* ● |        |

5. 報名完成後,請點擊右上角「<mark>匯出報名資料</mark>」,檢視所報名之資料,若正確無誤,即完成報名資料繳交。

| 報名系统/報名項目列表    |          |      |      |      |           | <b>首直</b> / 報名系統 |   |
|----------------|----------|------|------|------|-----------|------------------|---|
| 團體組織名隊伍 3 我要報名 |          |      |      |      | $\langle$ | 匯出報名資料           | > |
| 参赛項目           | 组別代號     | 項目類別 | 項目分组 | 人數限制 |           | 功能               |   |
| 女生排球           | 中興SIM 藍隊 | 赛制類  | 女子組  | 10   |           | 調整選手 删除          |   |
| 女生排球           | 中興SIM 白隊 | 夏制類  | 女子組  | 10   |           | 調整選手刪除           |   |

6.若報名截止前發現報名資料有誤,或想修改選手資料,請登入帳密後,點擊「報名作業」即可進入操作調整選手修改報名資料(點擊調整選手):選手僅 能修改姓名以外之欄項。若要換人,則需先刪除該人,再重新增加選手資料。 系統將以最新資料為報名結果。

\_\_\_\_\_

| 名項目                                                                        | 組別代                                 | 號 項目類別               | 項目分組                 | 人數限制                           | , , , , , , , , , , , , , , , , , , ,                         |
|----------------------------------------------------------------------------|-------------------------------------|----------------------|----------------------|--------------------------------|---------------------------------------------------------------|
| 體賽                                                                         | 信義國                                 | 小賽制類                 | 混合組                  | 20                             | 調整選手 匯出 - 刪問                                                  |
|                                                                            |                                     |                      |                      |                                | $\bigcirc$                                                    |
|                                                                            |                                     |                      |                      |                                |                                                               |
|                                                                            |                                     |                      |                      |                                |                                                               |
|                                                                            |                                     |                      |                      |                                |                                                               |
| 報名系統 - 填寫 <mark>選手</mark>                                                  | 報名資料                                |                      |                      |                                | 增加報名資料                                                        |
| 報名系統 - 墳寫 <b>選手</b>                                                        | <b>報名資料</b><br><sup>性別*</sup>       | 年級*                  | 班別*                  | 應號 *                           | <b>增加修名资料</b><br>出生年月日*                                       |
| 報名系統 - 填寫 <b>選手</b><br><sup>姓名 *</sup><br><sup>林瓊香</sup>                   | <b>報名資料</b><br>性別*<br>女             | 年級*<br>4             | 亚知*<br>3             | 應號★<br>64254                   | <b>着加報名資料</b><br>出生年月日*<br>2005-11-23                         |
| 報名糸統 - 填寫 選手<br>姓名 *<br>林瓊香<br>身份證字號 *                                     | <b>報名資料</b><br>性別*<br>女             | 年級*<br>4             | 班別*<br>3             | 區號 *<br>64254                  | <b>喀加椴名資料</b><br>出生年月日 *<br>2005-11-23                        |
| 報名条統 - 填寫 選手<br>姓名*<br>林瓊香<br>身份證字號*<br>5167142783                         | <b>報名資料</b><br>性別*<br>女             | 年级*<br>4             | 班別*<br>3             | 應號÷<br>64254                   | 增加能名资料<br>出生年月日*<br>2005-11-23                                |
| 報名余統 - 填寫 選手<br>建名*<br>林瓊香<br>身份譜字號*<br>S167142783                         | 報名資料<br>住別*<br>女                    | 年級 *<br>4            | 王政()*<br>3<br>1100+  | <b>腐装 *</b><br>64254           | 增加報名資料<br>出生年月日*<br>2005-11-23                                |
| 報名系統 - 填寫 選手<br>姓名*<br>林瓊香<br>身份證字號*<br>S167142783<br>○<br>酸 姓名*<br>長/2783 | <b>報名資料</b><br>住別*<br>女<br>性別*<br>男 | 年級*<br>4<br>年級*<br>4 | 班別*<br>3<br>班別*<br>3 | 區號 *<br>64254<br>區號 *<br>98458 | <b>客加給名資料</b><br>出生年月日*<br>2005-11-23<br>出生年月日*<br>2006-05-24 |
| 報名系統 - 填寫 選手<br>姓名 *<br>林瓊香<br>身份證字號 *<br>S167142783                       | <b>報名資料</b><br>住用*<br>女<br>住用*<br>男 | 年級*<br>4<br>年級*<br>4 | 班別*<br>3<br>班別*<br>3 | 區號*<br>64254<br>座號*<br>98458   | <b>宮加松名資料</b><br>出生年月日*<br>2005-11-23<br>出生年月日*<br>2006-05-24 |

| 修改選手、     | ᄨᇦ걸려 ×     |
|-----------|------------|
| 姓名        | 呂輝宗        |
| 性別        | 里 •        |
| 年級        | 4          |
| 班別        | 3          |
| 座號        | 98458      |
| 出生年<br>月日 | 2006-05-24 |
| 身份證<br>字號 | B195126884 |
|           | 關度儲存       |

7. 報名資料均確認後,請在「報名系統」之「繳費單據上傳」傳送加註大專組(校 名+隊名)、社會組(隊名)繳費憑證,即可完成報名程序。

|              | 首頁 赛事公告 競赛規定 | 報名系統 競头資訊 活動花絮 | 繁體中文 <b>晶黃偉嘉</b> |
|--------------|--------------|----------------|------------------|
| 報名系統/ 繳費單據上傳 |              | 報名作業<br>業費單錄上傳 | 首頁 報名熟識          |
| 上導收讓         |              |                |                  |
|              | 請拖曳您的收據到這邊   |                |                  |
| <            | 點擊挑選您的收據     | >              |                  |

請參照本說明進行報名程序,再有操作疑問 歡迎洽詢陳老師 <u>fachen@nchu.edu.tw</u>